## Step 1

## Confirmation of interest in studying

Check the box confirming that you intend to begin the study program defined by this application, and click on the "Confirm interest in study" button.

## Step 2

## Choice of card type

STU students are required to have a valid STU student ID card for the academic year they are enrolled in. Your high school ISIC card is not valid for university use.

Choose a card and confirm your selection:

- <u>New</u> card (Student ID full-time): Used for student identification, building and library access, and can be used for discounted transportation services.
- <u>New card (ISIC)</u>: Has all the functions of the Student ID full-time card, plus many additional benefits and discounts for traveling and shopping https://isic.sk/
- <u>No action</u>: Choose this option only if you have already been an STU student and have a valid ID card. You can renew your card by paying the renewal fee. The renewal sticker will be available at the student office in September.

Pay for your selected card via the payment gateway in the Fees and Tuition section. If you selected the wrong type of card, you can cancel your selection and choose again. Return to the Home page.

# Step 3 ID photo

Upload a photo of your face on a light background, where your face should occupy 70-80% of the height of the photo. Your face must not be obscured in any way (e.g., with sunglasses, a mask, headwear, etc.). Do not upload full-body photos. Inappropriate photos will not be approved. **Uploading a photo is mandatory, and without it, the ID card cannot be produced!** 

Return to the Home page.

## Step 4

### **User consents**

Confirm your consent for the processing of personal data by clicking the "Grant consent" button.

#### NOTICE

The return form must be fully completed by the enrollment date for the study program. After this date, the return form will be inaccessible.